## JAK ZMIENIĆ JĘZYK NA POLSKI W OFFICE365

- 1. Logujemy się na konto pod adresem: portal.office.com
- 2. Wybieramy użytkownika (swoje imię i nazwisko), następnie z listy rozwijanej opcję View account

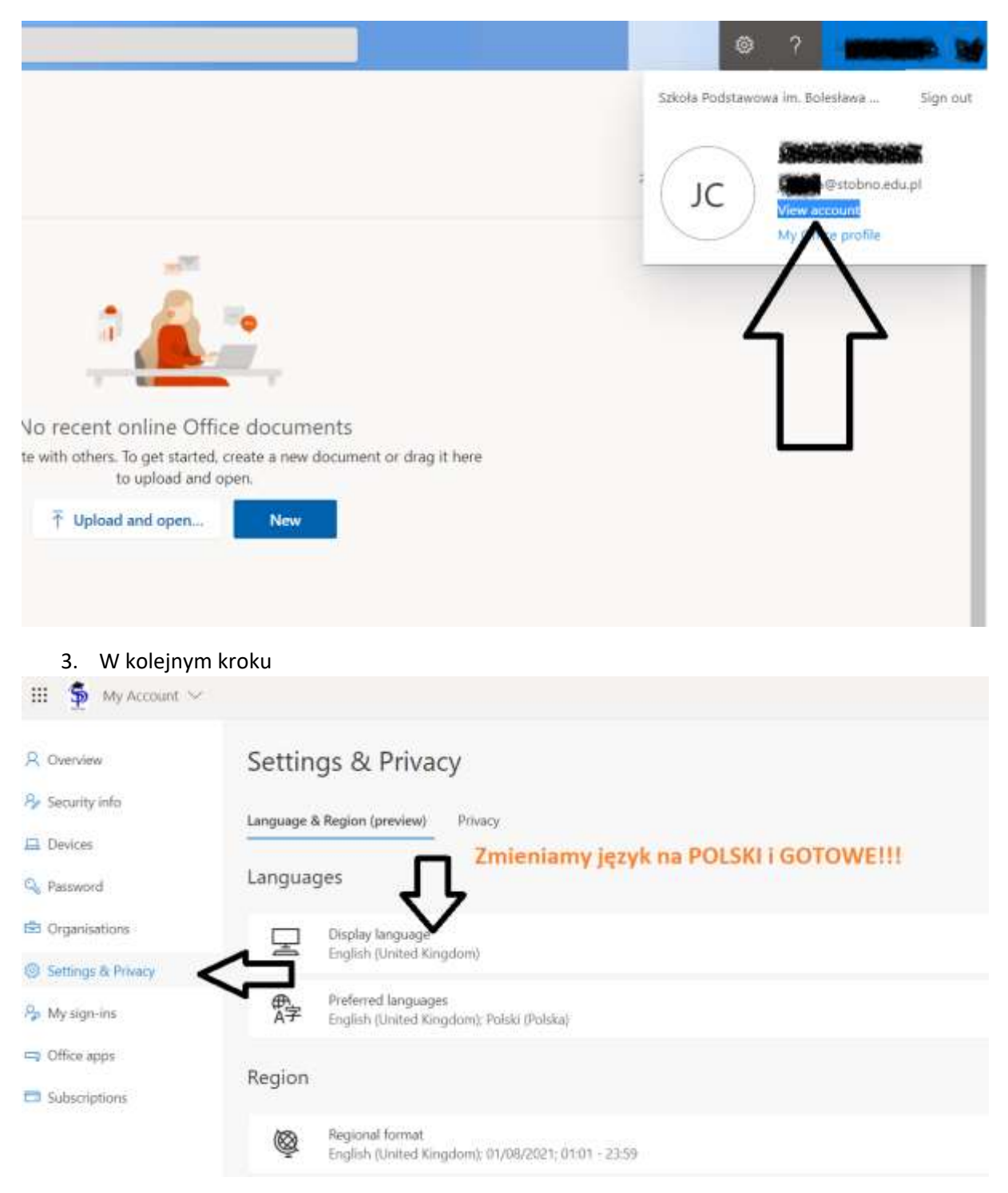

W kolejnym kroku zostaniemy poproszeni o wylogowanie. Po poprawnym zalogowaniu mamy język polski.

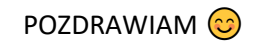